# SIMS Learning Gateway for Parents and Carers

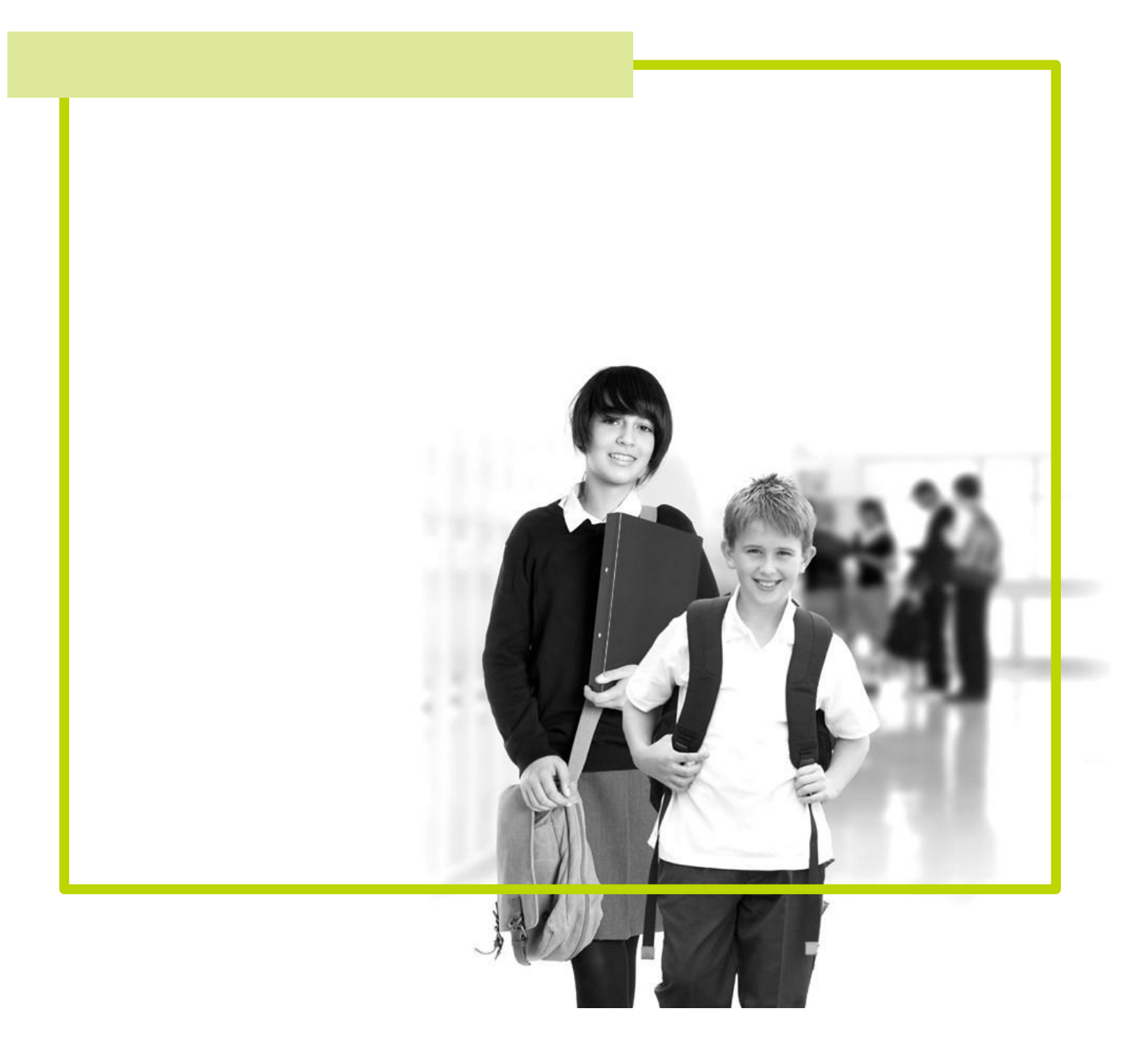

# **C** Contents

| <i>01</i>   Introduction1                                         |
|-------------------------------------------------------------------|
| Introduction1                                                     |
| Security1                                                         |
| 02  Getting Started                                               |
| Logging into the SLG Parent Site                                  |
| Introduction to the Home Page of the SLG Parent Site              |
| Log Out of the SLG Parent Site5                                   |
| <i>03</i>   Managing Your User Account7                           |
| Introduction7                                                     |
| Viewing Your User Account Details7                                |
| Changing Your Password7                                           |
| Changing Your Security Question and Answer                        |
| Forgotten Your Password?904 Viewing Your Children's Information11 |
| My Children Dashboard11                                           |
| Headlines12                                                       |
| Today's Attendance12                                              |
| Events14                                                          |
| My Children Links16                                               |
| Student Session Attendance 20                                     |
| Student Lesson Attendance 21                                      |
| Student Conduct 24                                                |
| Student Assessment                                                |
| Student Classes                                                   |
| Student Timetable 29                                              |
| Viewing Reports                                                   |
| 05 Entering Data Collection Sheet Information                     |
| Introduction                                                      |
| Entering Data Collection Sheet Information                        |
| Entering Student Details                                          |

| Entering Contact Information                    | 38 |
|-------------------------------------------------|----|
| Entering Medical Information                    | 39 |
| Entering Meals and Dietary Information          | 40 |
| Entering Travel Information                     | 41 |
| Entering Ethnicity Information                  | 41 |
| Reviewing and Submitting Data Sheet Information | 42 |
| Index                                           | 43 |

# **01** Introduction

| Introduction1  |  |
|----------------|--|
| Prerequisites1 |  |
| Security       |  |

# Introduction

Click the **My Account Page** link on the Navigation Bar to display the **My Account** page. From here you can:

- view your personal
- details change your password
- change your security question and answer.

# Security

The data stored and exchanged by schools is highly sensitive and therefore security must be a priority.

It is your responsibility to ensure that your user name and password are kept private. Whilst the software has been designed to prevent access to highly personal student information, access to the site must be restricted. If the option is available, <u>do not</u> select the **Remember my password** check box when logging into the site because this would enable anyone with

access to your computer to log into the site.

Always log out of the website when you are not using it, otherwise you may leave it open for use by unauthorised people.

# **02** Getting Started

| Logging into the SLG Parent Site                     | 3 |
|------------------------------------------------------|---|
| Introduction to the Home Page of the SLG Parent Site | 4 |
| Log Out of the SLG Parent Site                       | 5 |

# Logging into the SLG Parent Site

- 1. Using a web browser (such as Windows® Internet Explorer or Firefox), enter the address of the SLG Parent site.
- 2. A login screen is displayed. Enter the login details that have been provided to you by the school.

| Connecting to slgadpsallinone |                      |              |  |
|-------------------------------|----------------------|--------------|--|
| <u>U</u> ser name:            | 🔮 FredBloggs 💌       | <u>1</u> . , |  |
| Password:                     | •••••                |              |  |
|                               | Remember my password |              |  |

**IMPORTANT NOTE:** <u>Do not</u> select the **Remember my password** check box (if one is available) when logging into the site because this may enable anyone with access to your computer to log into the site.

3. If this is the first time you have logged into the SLG Parent site, you may be asked to change your password.

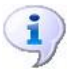

#### More Information:

Changing Your Password on page 7 Forgotten Your Password? on page 9

# **Introduction to the Home Page of the SLG Parent Site**

When you log into the SLG Parent Site, the home page is displayed. The look and layout differs depending on how the school has configured the site but the names of the menus and the options available will be the same.

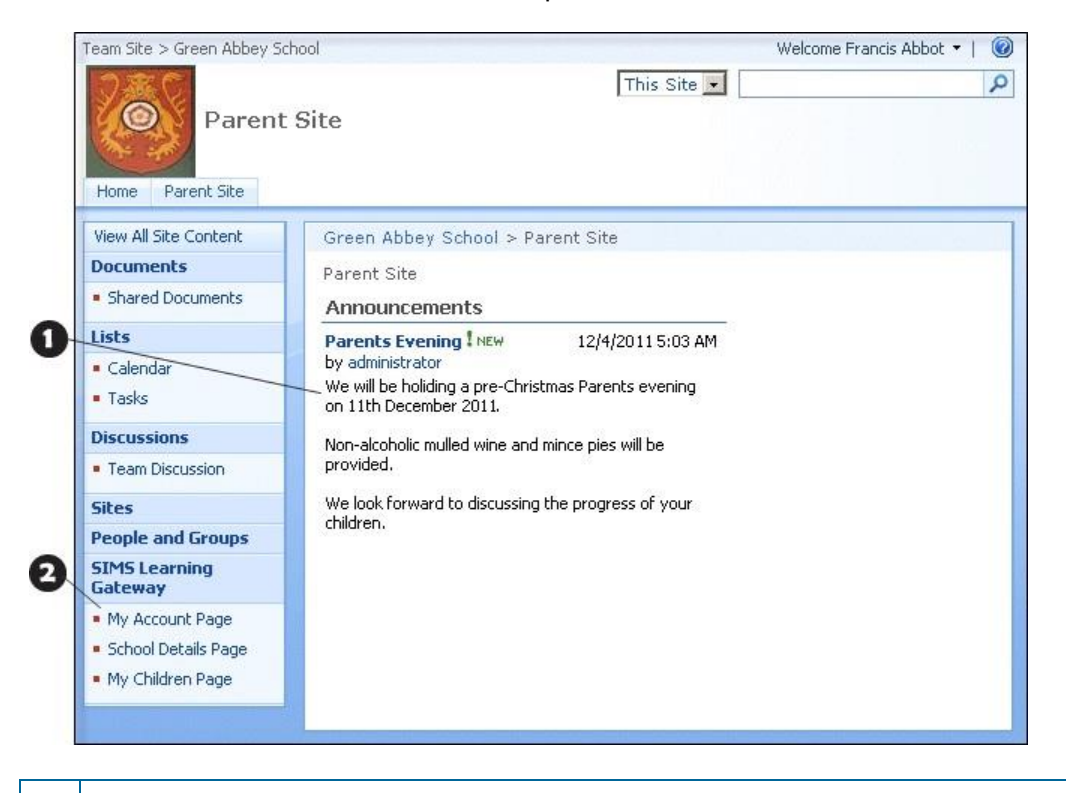

School specific content.
 Parent specific links.

When you are logged into the SLG Parent site, the **SIMS Learning Gateway** menu in the left-hand navigation bar displays parent-specific links as shown in the graphic opposite.

SIMS Learning Gateway

My Account Page
School Details Page
My Children Page

# Log Out of the SLG Parent Site

1. Click on the **User Menu** (at the top of the page where it says Welcome <your name>).

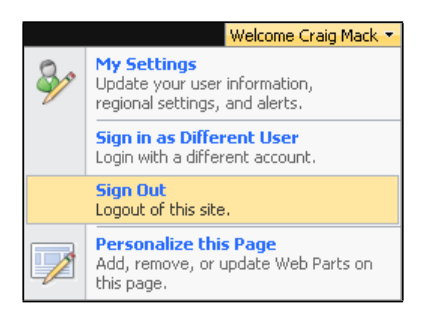

- 2. Click Sign Out.
- 3. You are asked if you want to close the browser window. If you do, click the **Yes** button.

# **03** Managing Your User Account

| Introduction                               | 7 |
|--------------------------------------------|---|
| Viewing Your User Account Details          | 7 |
| Changing Your Security Question and Answer | 8 |
| Forgotten Your Password?                   | 9 |
| Consolidating SLG User Accounts            | 9 |

# Introduction

Click the **My Account Page** link on the Navigation Bar to display the **My Account** page. From here you can:

- view your personal details
- change your password
- change your security question and answer.

# **Viewing Your User Account Details**

The **View My User Account** panel displays your details as stored by the system. If any of these details are incorrect, please contact the school.

| View My User A                   | Account - Francis Abbot                                                             | << Back 🖂       |
|----------------------------------|-------------------------------------------------------------------------------------|-----------------|
|                                  |                                                                                     | sima supporting |
| First Name                       | Francis                                                                             |                 |
| Last Name                        | Abbot                                                                               |                 |
| Current Home<br>Address          | 16 Brickberry Close<br>Hampton Hargate<br>Peterborough<br>PE7 8AR<br>United Kingdom |                 |
| Email Address                    | frankiea@hotmail.com                                                                | ]               |
| User Name                        | AbbotFranc@slg.allinone                                                             | ]               |
| User Name (pre-<br>Windows 2000) | SLGALLINONE\AbbotFr                                                                 |                 |

#### **Changing Your Password**

1. In the **Change My User Account Password** panel, enter your **Old Password**.

| Change My Us            | ser Account Password                            | << Back 🖂      |
|-------------------------|-------------------------------------------------|----------------|
|                         |                                                 | ant supporting |
| Your new passwor        | rd must comply with this site's Password Policy |                |
| Old Password            |                                                 |                |
| New Password            |                                                 |                |
| Confirm New<br>Password |                                                 |                |
| Change                  |                                                 |                |

2. Enter your new password in the **New Password** and **Confirm New Password** fields.

NOTE: There may be a password policy you have to comply with, to make sure it is hard for other people to guess your password. For example, it may have to contain at least one capital letter and one number, and be sufficiently different from passwords you have used in the past.

3. Click the **Change** button. If your change of password is not successful, you are given the reason why and the opportunity to try again.

# **Changing Your Security Question and Answer**

**IMPORTANT NOTE:** If the school or Local Authority has set up the option to reset your password in case you have forgotten it, you <u>must</u> perform this procedure immediately after first logging into the site.

1. In the **Change Security Question and Answer** panel, enter a question into the **Security Question** field.

| <ul> <li>Change Secu</li> </ul> | rity Question and Answer                               |                 |
|---------------------------------|--------------------------------------------------------|-----------------|
| This Security Question          | on and Answer is used if you ever forget your password |                 |
| Security Question               |                                                        |                 |
| Security Answer                 |                                                        |                 |
| Change                          |                                                        | sims supporting |

*NOTE:* The question must be something that only you know the answer to, but at the same time is easy to remember. Examples include your mother's maiden name, your first school or favourite pet.

- 2. Enter the answer in the **Security Answer** field.
- 3. Click the **Change** button. If your change of question and answer is not successful, you are given the reason why and the opportunity to try again.

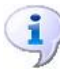

#### **More Information:**

Forgotten Your Password? on page 9

# **Forgotten Your Password?**

The school may have made the **Request New User Account Password** feature available so that if you have forgotten your password, a new one can be emailed to you. If you have forgotten your password and this feature is not available, contact the school for assistance.

1. Using a web browser, enter the address provided by the school for resetting your password. The **Request New User Account Password** page is displayed.

| Request New User Account Password                                                                                                    | << Back E |
|----------------------------------------------------------------------------------------------------|-----------|
| Enter the User Account you wish to request a new password for, in the format: "DomainName\UserName"<br>User Nameren Abbey\AbbotFranc |           |
| Continue                                                                                                    |           |

2. Enter your **User Name** and click the **Continue** button.

| Request New User Account Password                                                                                                   | << Back 🖂 |
|----------------------------------------------------------------------------------------------------|-----------|
| Enter the answer to the security question - too many failed attempts may lock the User Account<br>Security Question Favourite music |           |
| Security Answer Rock ballads                                                                                                    |           |
| Back Request                                                                                                    |           |

3. Enter your **Security Answer** to the **Security Question** and click the **Request** button.

If the password is requested successfully, the following message is displayed and your new password is emailed to you:

| Request New User Account Password                                                                       | << Back 🖃 |
|----------------------------------------------------------------------------------------------------|-----------|
| New password successfully requested.<br>You will be required to change your new password at next logon. |           |

NOTE: If your user account has no email address, or you have attempted and failed to answer the security question, you are advised to contact the school for assistance.

# **04** Viewing Your Children's Information

| My Children Dashboard      | 11 |
|----------------------------|----|
| Student Session Attendance | 20 |
| Student Lesson Attendance  | 21 |
| Student Conduct            | 24 |
| Student Assessment         | 26 |
| Student Classes            | 27 |
| Viewing Reports            | 29 |

# **My Children Dashboard**

The **My Children Dashboard** displays key information about your children and contains five main areas:

- Latest Announcements
- Headlines
- Today's Attendance
- Events
- My Children Links

#### **Latest Announcements**

The **Latest Announcements** panel displays school and parent related announcements. To view a complete announcement list, click the announcement text.

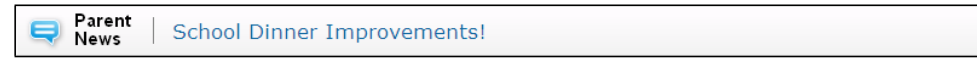

#### Headlines

The **Headlines** panel displays important information about your children at a glance. Information that might be provided includes attendance percentage, lateness, achievements, behaviour information and key performance indicators for the current academic year.

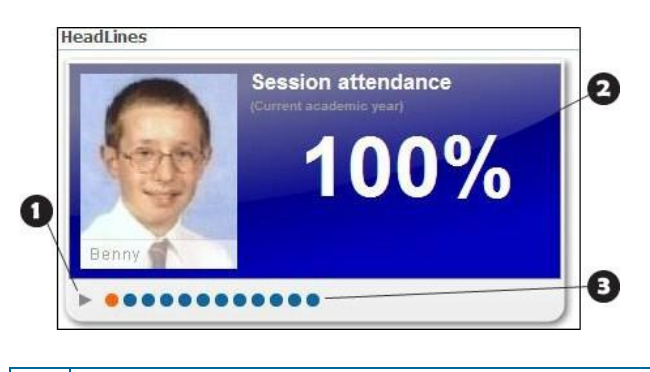

Click the arrow to play the headlines in an ordered slideshow.
 Click a slide to stop the slideshow. Click again to restart the slideshow.
 Click a circle to view an individual headline.

#### **Today's Attendance**

The **Today's Attendance** panel displays the attendance information (either lesson or session) for your children for the current day. To view the attendance information for a different child, click their name. To view your child's attendance history, click the History hyperlink.

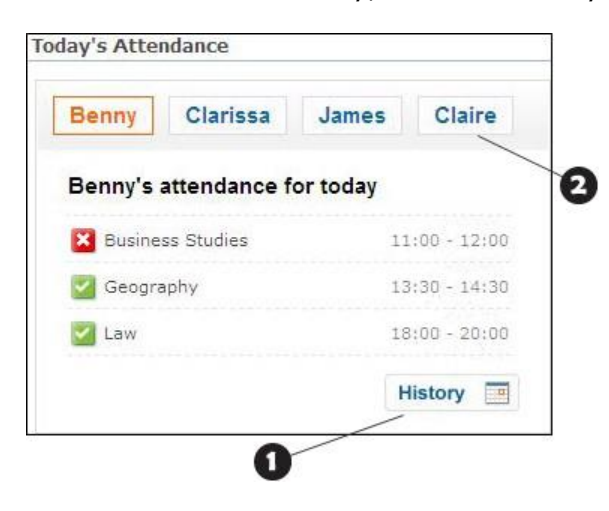

Click a child's name to display their attendance information.
 Click the **History** link to display more attendance information.

| M          | onday        | Tuesday       | Wednesday     | Thursday                                                                    | Friday                                                                                      |
|------------|--------------|---------------|---------------|-----------------------------------------------------------------------------|---------------------------------------------------------------------------------------------|
| <b>∂</b> 2 |              |               |               | 1 /<br>am ¥ Physical Ed <<br>✓ English<br>✓ German<br>pm ✓ Science<br>✓ PSE | Physical Ed<br>Recorded Mark Unauthorised Absen<br>Teacher Mrs J. Darby<br>Start Time 09:00 |
| Ð          | 5            | 6 2222        | 7 20000       | 8 80000                                                                     | Duration 60 minutes                                                                         |
| • 1        | 2 2020       | 13            | 14            | 15                                                                          | Minutes Late 0 minutes                                                                      |
| D 1        | 9            | 20            | 21            | 22                                                                          | CLOSE                                                                                       |
| D 2        | 6 No lessons | 27 No lessons | 28 No lessons | 29 No lessons                                                               |                                                                                             |

| 0 | Click a triangle to expand the week and view the lessons.                                  |
|---|--------------------------------------------------------------------------------------------|
| 9 | Click a lesson to view the details, including the attendance mark recorded for your child. |
| B | Navigate to a different month or year by clicking the desired month name or year.          |
| 4 | Displays the total number of attendance marks recorded in the month.                       |

| Attendance Mark | Definition                                                                 |
|-----------------|----------------------------------------------------------------------------|
|                 | Present                                                                    |
|                 | Approved Educational Activity, Attendance Not Required, Authorised Absence |
| ×               | Unauthorised Absence                                                       |
|                 | No Mark Entered                                                            |

#### Events

The **Events** panel displays as-it-happens information in a number of areas. Information that might be provided includes lateness, unauthorised absences, achievements, behaviour incidents, and any comments that teachers have entered in the register.

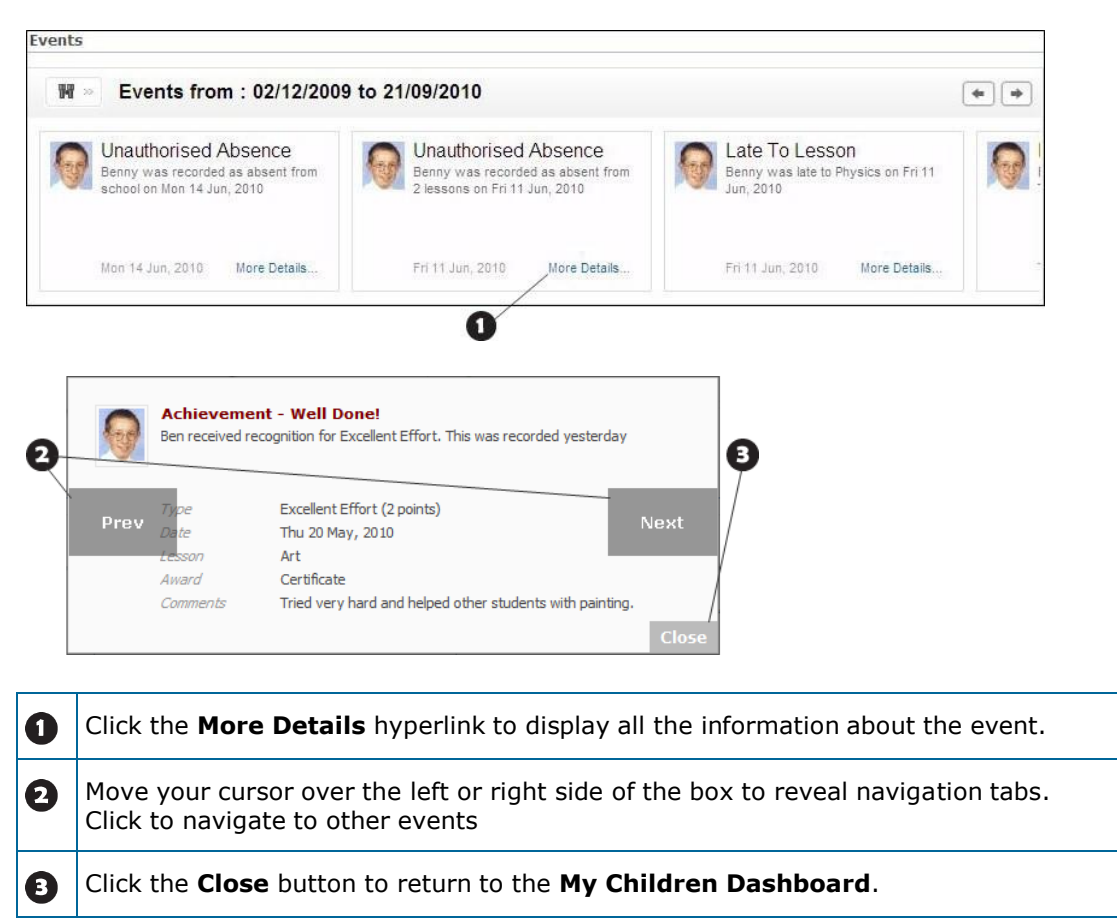

#### Filtering Events by Date Range

To filter events by date range:

1. Click the **Filter** button.

🖬 🛛 🛛 Filter button

2. Select the desired date range from the **Dates** drop-down list.

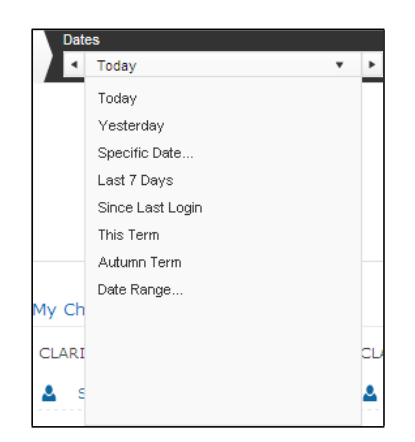

3. To choose an arbitrary date range, click **Date Range** and select the required start and end dates.

| Dat        | es                           |   |   | Chik  | dren |      |       |      |    | E  | vent" | Туре |     |     |       |      | _  |     |   |
|------------|------------------------------|---|---|-------|------|------|-------|------|----|----|-------|------|-----|-----|-------|------|----|-----|---|
| 1.         | Sep 19, 2012 to Sep 22, 2012 | ۳ | × | Ber   | nny  |      |       |      | •  | A  | II    |      |     |     |       | -    | Go |     | L |
|            | Today                        |   | ş | Selec | ta   | Date | e Ra  | nge  | ): |    |       |      |     |     |       |      |    |     |   |
|            | Yesterday                    |   |   |       |      |      |       | -    |    |    |       |      |     |     |       |      |    |     |   |
|            | Specific Date                |   |   | 4     | Son  | tom  | hor 2 | 012  |    | •  |       | 4    | Son | tom | hor 2 | 012  |    | Þ   |   |
|            | Last 7 Days                  |   |   |       | Seb  | tem  | 0012  | .012 |    |    |       |      | Joh | tem | 0012  | .012 |    |     |   |
|            | Since Last Login             |   |   | SU    | MO   | TU   | WE    | TH   | FR | SA |       | SU   | MO  | ΤU  | WE    | TH   | FR | SA  |   |
|            | This Term                    |   |   |       |      |      | 1     | 2    | 3  | 4  |       |      |     |     | 1     | 2    | 3  | 4   |   |
|            | Autumn Term                  |   |   | 5     | 6    | 7    | 8     | 9    | 10 | 11 |       | 5    | 6   | 7   | 8     | 9    | 10 | 11  |   |
|            | Date Range                   |   |   | 12    | 13   | 14   | 15    | 16   | 17 | 18 |       | 12   | 13  | 14  | 15    | 16   | 17 | 18  |   |
| My Ch      |                              |   |   | 19    | 20   | 21   | 22    |      |    |    |       | 19   | 20  | 21  | 22    |      |    |     |   |
| ~ ~ ~ ~    |                              |   |   |       |      |      |       |      |    |    |       |      |     |     |       |      |    |     |   |
| CLARI      |                              |   |   |       |      |      |       |      |    |    |       |      |     |     |       |      |    |     |   |
| <b>a</b> s |                              |   |   |       |      |      |       |      |    |    |       |      |     |     |       |      | I  | one |   |

#### Filtering Events by Child or Event Type

To filter the displayed events by individual child or by event type:

1. Click the **Filter** button.

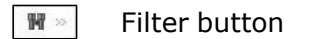

2. To filter by child, choose the child from the **Children** drop-down list and click the **Go** button.

| Children |   |
|----------|---|
| Benny    | - |
| All      |   |
| Benny    |   |
| Clairé   |   |
| Clarissá |   |

3. To filter by event type, choose the event type from the **Event Type** dropdown list and click the **Go** button.

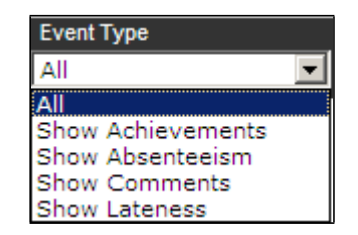

#### **My Children Links**

The **My Children Links** panel provides hyperlinks to view the details of your children that currently attend the school. If enabled by your school, you can also see these additional links:

- **View Reports** View assessment and profile reports for your children.
- Actively on Report View current report cards for your children.
- Previous Report Cards View previous report cards for your children.
- Homework View homework assigned to your children.

If you have children at more than one SLG school and you have consolidated your accounts, you can view information on your children at other schools. Some schools may enable you to view information on your children that have already left the school.

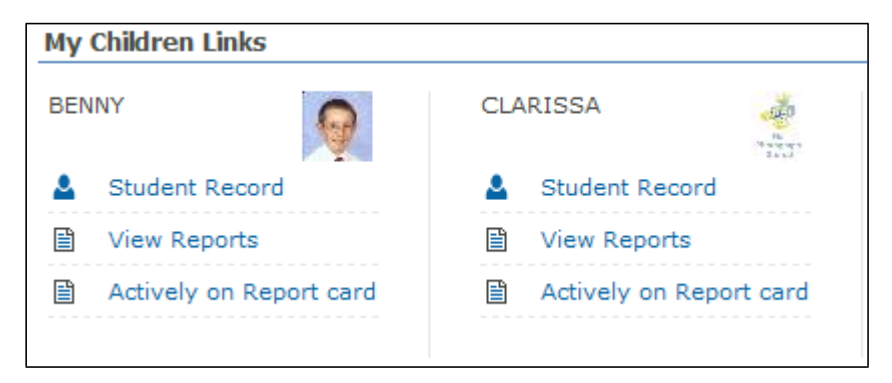

The **Student Basic Information** panel provides your child's basic details.

| Student Basic I           | nformation - Ben Abbot | << Back E        |
|---------------------------|------------------------|------------------|
| Legal Forename            | Benjamin               |                  |
| Middle Name(s)            | Michael                |                  |
| Legal Surname             | Abbot                  |                  |
| Preferred Surname         | Abbot                  |                  |
| Preferred<br>Forename     | Ben                    |                  |
| Date of Birth             | 12/07/1993             |                  |
| Age                       | 15 years, 4 months     |                  |
| Gender                    | Male                   |                  |
| Birth Certificate<br>Seen | M                      |                  |
| More Student D            | etails                 | (eims supporting |

Click the **More Student Details** link to display the **Student Details** page, which contains nine further panels of information:

Student Registration Information

| Student Regist     | ration Information - B | en Abbot         |                    | << Ba |
|--------------------|------------------------|------------------|--------------------|-------|
| Registration Group | 11A                    | House            | Hooke              |       |
| Year Group         | Year 11                | Year Taught In   | Curriculum Year 11 |       |
| Enrolment Status   | Single Registration    | Boarder Status   |                    |       |
| Admission Date     | 01/09/2004             | Admission Number |                    |       |
| Former UPN         |                        | Attendance Mode  | All day            |       |
| UPN                |                        | Local UPN        |                    |       |
| Part Time Details: |                        |                  |                    |       |
| Start Date         |                        | End              | Date               |       |

#### Student Address Information

| Student Addr                                       | ess Information - Ben Ab                                                            | << Back 🗠 |                |
|----------------------------------------------------|-------------------------------------------------------------------------------------|-----------|----------------|
| Current Home<br>Address Details<br>(Not Validated) | 16 Brickberry Close<br>Hampton Hargate<br>Peterborough<br>PE7 8AR<br>United Kingdom | ×         | ans supporting |

#### Student Telephone and Email Information

| Telephone/Fax Nu | imbers:  |                  |      |       |
|------------------|----------|------------------|------|-------|
| Device           | Location | Telephone Number | Main | Notes |
| Telephone        | Mobile   | 07654 321123     | Yes  |       |
| Telephone        | Home     | 456 10910        | No   |       |
| Email Addresses: |          |                  |      |       |
| Location         | Main     | Email Address    | No   | otes  |
| Other            | Vec      | 2012@ga.com      |      |       |

#### Student Family Home Information

| scutteric raining r                                                                                           | Iome Inform                                                         | nation -                             | Ben Al                                                                                                    | bbot                                                                                  |                                              |                                                      | << Back                                       |
|----------------------------------------------------------------------------------------------------|---------------------------------------------------------------------|--------------------------------------|----------------------------------------------------------------------------------------------------|---------------------------------------------------------------------------------------|----------------------------------------------|------------------------------------------------------|-----------------------------------------------|
| Contacts:                                                                                                    |                                                                     |                                      |                                                                                                    |                                                                                       |                                              |                                                      |                                               |
| Is Home Addres                                                                                                | ss Priority                                                         | Name                                 |                                                                                                    | Relationship                                                                          | o Court Order                                | r Telephone                                          | Locatio                                       |
| Yes                                                                                                    | 2                                                                   | Abbot, N                             | Mr Franc                                                                                                    | is Father                                                                             | No                                           | 456 232425                                           | Work                                          |
|                                                                                                    |                                                                     |                                      |                                                                                                    |                                                                                       |                                              |                                                      |                                               |
| Mailing Point<br>Family Links:                                                                                | $\checkmark$                                                        |                                      |                                                                                                    |                                                                                       |                                              |                                                      |                                               |
| Mailing Point<br>Family Links:<br>Name                                                                        | Date of Bir                                                         | th Year                              | · Reg G                                                                                                    | ender Date of                                                                         | Admission D                                  | ate of Leavin                                        | ıg Statu                                      |
| Mailing Point<br>Family Links:<br>Name<br>ABBOT, Claire                                                       | Date of Bir<br>22/06/1984                                           | th Year<br>(13)                      | Reg Ge<br>(G) Fe                                                                                                  | ender Date of a                                                                       | Admission D<br>95 19                         | ate of Leavin<br>9/07/2002                           | ig Statu<br>Leave                             |
| Mailing Point<br>Family Links:<br>Name<br>ABBOT, Claire<br>Abbot, Michael                                     | Date of Bir<br>22/06/1984<br>17/01/1986                             | th Year<br>(13)<br>(13)              | Reg Go<br>(G) Fe<br>(G) Ma                                                                                        | ender Date of a<br>male 04/09/19<br>ale 03/09/19                                      | Admission D<br>95 19<br>97 23                | <b>ate of Leavi</b> n<br>9/07/2002<br>3/07/2004      | ng Statu<br>Leave<br>Leave                    |
| Mailing Point<br>Family Links:<br>Name<br>ABBOT, Claire<br>Abbot, Michael<br>Ablett, Joane                    | Date of Bir<br>22/06/1984<br>17/01/1986<br>04/06/1987               | th Year<br>(13)<br>(13)<br>(13)      | Reg G<br>(G) Fe<br>(G) Ma<br>(H) Fe                                                                               | ender Date of a<br>male 04/09/19<br>ale 03/09/19<br>male 08/09/19                     | Admission D<br>95 19<br>97 23<br>98 22       | ate of Leavin<br>9/07/2002<br>3/07/2004<br>2/07/2005 | Ig Statu<br>Leave<br>Leave<br>Leave           |
| Mailing Point<br>Family Links:<br>Name<br>ABBOT, Claire<br>Abbot, Michael<br>Ablett, Joane<br>ABBOT, Clarissa | Date of Bir<br>22/06/1984<br>17/01/1986<br>04/06/1987<br>22/06/1995 | th Year<br>(13)<br>(13)<br>(13)<br>9 | Reg         Go           (G)         Fe           (G)         Ma           (H)         Fe           9A         Fe | ender Date of a<br>smale 04/09/19<br>ale 03/09/19<br>smale 08/09/19<br>smale 05/09/20 | Admission 0<br>95 19<br>97 23<br>98 22<br>06 | ate of Leavin<br>9/07/2002<br>3/07/2004<br>2/07/2005 | Ing Statu<br>Leave<br>Leave<br>Leave<br>On Ro |

#### 04| Viewing Your Children's Information

#### Student Medical Information

| Student Medical Inform   | nation - Ben A | lbbot          |             | << Back 🗆       |
|--------------------------|----------------|----------------|-------------|-----------------|
| Emergency Consent 📝 NH   | S Number       |                |             |                 |
| Dietary Needs:           |                |                |             |                 |
| Dietary Need             |                |                |             |                 |
| No nuts of any type/quar | ntity          |                |             |                 |
| Seafood allergy          |                |                |             |                 |
| Paramedical Support:     |                |                |             |                 |
| Paramedical Support      |                |                |             |                 |
|                          |                |                |             |                 |
| Medical Practices:       |                |                |             |                 |
| Medical Practice         |                | Address        |             | Telephone       |
| East Town Community C    | linic          | Spinningfield  | ls, Bedford | 859019          |
| Medical Notes:           |                |                |             |                 |
| Summary                  |                |                |             |                 |
| Anaphylactic shock treat | ment           |                |             |                 |
| Medical Conditions:      |                |                |             |                 |
| Description              | Inform         | ation Received | On          |                 |
| Asthma                   | 24/06/2        | 2004           |             |                 |
| Medical Events:          |                |                |             |                 |
| Description              | Туре           | Date           | Follow Up   | Date            |
| Accident                 | Accident       | 01/09/2004     |             |                 |
|                          |                |                |             | sims supporting |

#### Student Ethnic Cultural Information

| Student Ethnic    |                 | << Back E          |                        |                 |
|-------------------|-----------------|--------------------|------------------------|-----------------|
|                   |                 | _                  |                        |                 |
| Ethnicity         | White - English | Ethnic Data Source | Provided by the parent |                 |
| Home Language     | English         | Religion           | Christian              |                 |
| First Language    | English         | English Additional |                        |                 |
| Asylum Status     |                 | Traveller Status   |                        |                 |
| National Identity | English         | Speaks Welsh       |                        |                 |
| Nationalities:    |                 |                    |                        |                 |
| Nationality       | Passport Numb   | )er                | Passport Expiry Date   |                 |
|                   |                 |                    |                        | sims supporting |

#### Student School History Information

| Stude             | dent School History Information - Ben Abbot |                    |                    |                              |                        |                        |  |  |  |  |  |  |
|-------------------|---------------------------------------------|--------------------|--------------------|------------------------------|------------------------|------------------------|--|--|--|--|--|--|
| Date of           | Leaving                                     |                    | Reason             | for Leaving                  |                        |                        |  |  |  |  |  |  |
| Destina<br>eaving | tion after                                  |                    |                    |                              |                        |                        |  |  |  |  |  |  |
| reviou            | s Schools:                                  |                    |                    |                              |                        |                        |  |  |  |  |  |  |
| Schoo             | bl                                          | Date of<br>Arrival | Date of<br>Leaving | Reason for                   | Leaving                | Enrolment<br>Mode      |  |  |  |  |  |  |
| Abbot:<br>Prima   | s Repton<br>ry                              | 01/09/2002         | 27/07/2004         | Junior/Prima<br>Phase Transf | ry to Secondary<br>fer | Single<br>Registration |  |  |  |  |  |  |
|                   | endance                                     |                    |                    |                              |                        |                        |  |  |  |  |  |  |
| JIF Att           |                                             |                    | Describely 1       | Attended                     | Authorised             | Unauthorised           |  |  |  |  |  |  |
| TF Att<br>Year    | School                                      |                    | Possible           | Attenueu                     |                        | onductionsed           |  |  |  |  |  |  |
| Year<br>2003      | School<br>Abbots Re                         | epton Primary      | 380                | 375                          | 5                      | 0                      |  |  |  |  |  |  |

#### Student Additional Information

| Student Additio        | onal Information - Ben | Abbot                    |        |          |                | << Back⊟ |
|------------------------|------------------------|--------------------------|--------|----------|----------------|----------|
| Meals                  | Sandwiches             | Recoupment               |        | Peterbor | ough           |          |
| Modes of Travel        | Public Bus Service     | Connexions A             | ssent  | Connexi  | ons Assent Obt |          |
| Uniform Allowance      |                        | Route                    |        |          |                |          |
|                        |                        | LA Provided<br>Transport |        | V        |                |          |
| Eligible for Free Tran | nsport:                |                          |        |          |                |          |
| Start Date             |                        |                          | End [  | Date     |                |          |
|                        |                        |                          |        |          |                |          |
| Eligible for Free Mea  | als:                   |                          |        |          |                |          |
| Start Date             |                        | En                       | d Dat  | e        |                |          |
| 06/06/2006             |                        | 05/                      | /06/20 | 08       |                |          |
| 01/09/2004             |                        | 05/                      | /06/20 | 05       |                |          |
| Linked Agencies:       |                        |                          |        |          |                |          |
| Agency Name            |                        | Address                  |        |          | Telephone      |          |
|                        |                        |                          |        |          |                |          |
| Linked Agents:         | A d durant             |                          | 1.1.1  |          |                |          |
| Name                   | Address                | R                        | elatio | niype    |                |          |
|                        |                        |                          |        |          |                |          |

#### **SEN Summary Information**

| SEN Summar         | y Informa | tion                                      |       |                                        |              |  |  |  |  |  |  |  |  |
|--------------------|-----------|-------------------------------------------|-------|----------------------------------------|--------------|--|--|--|--|--|--|--|--|
| Ben Abbot          |           |                                           |       |                                        |              |  |  |  |  |  |  |  |  |
|                    |           |                                           |       |                                        |              |  |  |  |  |  |  |  |  |
| SEN Status:        |           |                                           |       |                                        |              |  |  |  |  |  |  |  |  |
| Date               | Summa     | ry                                        |       |                                        |              |  |  |  |  |  |  |  |  |
| 13/04/2010         | Changeo   | hanged to: A - School/Early Years Action. |       |                                        |              |  |  |  |  |  |  |  |  |
|                    |           |                                           |       |                                        |              |  |  |  |  |  |  |  |  |
| Current Reviews:   |           |                                           |       |                                        |              |  |  |  |  |  |  |  |  |
| Date               | Туре      | Time                                      | Summ  | ary                                    |              |  |  |  |  |  |  |  |  |
| 13/04/2010         | Annual    | 10:38                                     | Venue | : Green Abbey School, Status : Planned |              |  |  |  |  |  |  |  |  |
| Current Provisions |           |                                           |       |                                        |              |  |  |  |  |  |  |  |  |
| Date               | Type      |                                           |       | Summary                                |              |  |  |  |  |  |  |  |  |
| Date               | Type      |                                           |       | Summary                                |              |  |  |  |  |  |  |  |  |
|                    |           |                                           |       |                                        |              |  |  |  |  |  |  |  |  |
| Future SEN Events: |           |                                           |       |                                        |              |  |  |  |  |  |  |  |  |
| Date               | Туре      |                                           |       | Summary                                |              |  |  |  |  |  |  |  |  |
| 22/04/2010         | Occupati  | ional Ther                                | apist | Comments : Meeting with optometrist.   |              |  |  |  |  |  |  |  |  |
|                    |           |                                           |       |                                        |              |  |  |  |  |  |  |  |  |
| Statement Request  | :         |                                           |       |                                        |              |  |  |  |  |  |  |  |  |
| Request Date       | LA Resp   | onse                                      | Ou    | tcome                                  |              |  |  |  |  |  |  |  |  |
|                    |           |                                           |       |                                        |              |  |  |  |  |  |  |  |  |
|                    |           |                                           |       |                                        | sims support |  |  |  |  |  |  |  |  |

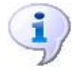

#### More Information:

Consolidating SLG User Accounts on page 9 Viewing Homework on page 33 Viewing Reports on page 29 Viewing Report Cards on page 31 04| Viewing Your Children's Information

# **Student Session Attendance**

The **Student Session Attendance Summary** panel displays an analysis of session marks. The school day is split into two sessions, morning and afternoon. Session attendance marks keep a record of a child's presence at session registration.

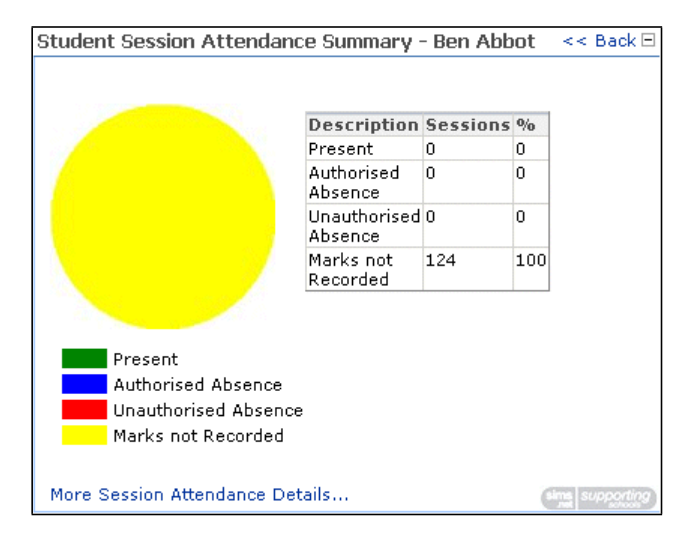

Click the **More Session Attendance Details** link to display the **Student Session Attendance Details** page, in which you can view the marks recorded in the register for each session. The **Session Code Break Down** table describes what the various session marks mean.

| Student Session Attendance Details - Ben Abbot |                        |               |               |               |               |              |                |                |               |              |              |                        | <<    | : Ba  | ck E     | ]        |    |    |    |    |   |
|------------------------------------------------|------------------------|---------------|---------------|---------------|---------------|--------------|----------------|----------------|---------------|--------------|--------------|------------------------|-------|-------|----------|----------|----|----|----|----|---|
| The information                                | on d                   | isplaγ        | /ed s         | how           | ıs de         | tails        | of tł          | ne st          | ude:          | nt's         | sess         | ion al                 | ttena | Janc  | e.       |          |    |    |    |    |   |
| End Date                                       | ate 04/12/2012 Refresh |               |               |               |               |              |                |                |               |              |              |                        |       |       |          |          |    |    |    |    |   |
| 0                                              |                        |               | •             |               |               |              |                |                |               |              |              |                        |       |       |          |          |    |    |    |    |   |
| Week View                                      |                        | P             | 1ont          | th V          | iew           |              |                |                |               |              |              |                        |       |       |          |          |    |    |    |    |   |
| Month View o<br>Each cell cont                 | f Se:<br>ains          | ssion<br>sess | Mari<br>ion r | ks Be<br>nark | etwe<br>s for | en O<br>a pa | 3/09<br>articu | )/20:<br>Jar o | 11-0<br>day e | 04/1<br>e.g. | 2/20<br>mori | ) <b>1</b> 2<br>ning ( | and a | after | noo      | n.       |    |    |    |    |   |
| Month                                          | М                      | Т             | W             | Т             | F             | S            | S              | M              | Т             | W            | Т            | F                      | S     | S     | M        | Т        | W  | Т  | F  | S  | 5 |
| September<br>2011                              |                        |               |               |               |               |              |                | ##             | II            | II           | ^            | ^                      | ##    | ##    | ^        | Δ        | ^  | II | II | ## | ş |
| October<br>2011                                | Π                      | II            | II            | II            | II            | ##           | ##             | II             | II            | II           | II           | II                     | ##    | ##    | II       | II       | U/ | ^  | ## | ## | ş |
| November<br>2011                               |                        |               |               | Λ             | Λ             | ##           | ##             | нн             | нн            | Λ            | Λ            | Λ                      | ##    | ##    | Λ        | II       | Λ  | Λ  | ^  | ## | ş |
| December<br>2011                               |                        |               |               |               |               | ##           | ##             | Λ              | Λ             | Λ            | II           | II                     | ##    | ##    | II       | II       | Λ  | Λ  | ^  | ## | ş |
| January<br>2012 3                              |                        | ##            | ##            | NN            | NN            | ##           | ##             | Π              | II            | Λ            | Λ            | NN                     | ##    | ##    | Λ        | II       | Λ  | Λ  | сс | ## | ş |
| February<br>2012                               |                        |               |               |               | Λ             | ##           | ##             | Λ              | II            | II           | Λ            | II                     | ##    | ##    | EE       | EE       | EE | EE | EE | ## | ş |
| March                                          |                        |               |               |               |               | ##           | ##             | $\wedge$       | $\wedge$      | II           | II           | II                     | ##    | ##    | $\wedge$ | $\wedge$ | II | II | II | ## | ą |

To view the session marks for another week or month:

1. Click the **Calendar** icon and select an **End Date**.

| Student Se        | essi   | on   | Att   | ena    | lan      | ce D  | )et   | ails     | - B      | en   | Abl      | bot    |       |       |             |          |    | <        | : Ba | ck B | -   |
|-------------------|--------|------|-------|--------|----------|-------|-------|----------|----------|------|----------|--------|-------|-------|-------------|----------|----|----------|------|------|-----|
| The information   | on dis | spla | yed s | hov    | vs de    | tails | of ti | ne sl    | ude      | nt's | sess     | ion al | ttena | danc  | e.          |          |    |          |      |      |     |
| End Date          |        | Į    | 04/1  | 2/2    | 2012     |       |       |          |          |      |          | R      | efre  | sh    |             |          |    |          |      |      |     |
| 0                 |        | s    | Sept  | eml    | •        | 2     | 012   | 2        |          | I.   |          |        |       |       |             |          |    |          |      |      |     |
| Week View         |        | Su   | in Mi | on T   | lue \    | Wed   | Thu   | Fri      | Sat      | t    |          |        |       |       |             |          |    |          |      |      |     |
| Month View of     | f Ses  | 3    | 1     | 1 [    | 2        | 3     | 4     | 5        | 6        | 1/1  | 2/20     | )12.   |       |       |             |          |    |          |      |      |     |
| Each cell cont    | ains   | 5 7  |       | 3      | 9        | 10    | 11    | 12       | 13       | ġ.   | mor      | ning ( | and a | after | noo         | Π.       |    |          |      |      |     |
| Month             | M      | ١.   |       | _      | 10       |       | 10    | 10       | 20       | H    | Т        | F      | S     | S     | Μ           | Т        | W  | Т        | F    | S    | ę   |
| September<br>2011 |        | 2    | 1 2   | 5<br>2 | 10<br>23 | 24    | 25    | 26       | 20       | I    | ^        | Λ      | ##    | ##    | $^{\wedge}$ | Λ        | Λ  | II       | II   | ##   | ÷   |
| October<br>2011   | II     | 2    | 82    | 9      | 30       | 1     | 2     | 3        | 4        | I    | II       | II     | ##    | ##    | II          | II       | U/ | $\wedge$ | ##   | ##   | ţ   |
| November          |        | 5    | i (   | 5      | 7        | 8     | 9     | 10       | 11       | Ν    | $\wedge$ | Λ      | ##    | ##    | $\wedge$    | II       | Λ  | $\wedge$ | Λ    | ##   | ÷ 4 |
| 2011              |        | Т    | odav  | 1      |          |       | Cle   | ar       |          |      |          |        |       |       |             |          |    |          |      |      |     |
| December<br>2011  |        | L    |       |        |          |       |       |          | <u> </u> | h    | II       | II     | ##    | ##    | II          | II       | ^  | ^        | Λ    | ##   | ; ą |
| January<br>20123  |        | ##   | ##    | NN     | NN       | ##    | ##    | II       | II       | Λ    | Λ        | NN     | ##    | ##    | Λ           | II       | Λ  | Λ        | сс   | ##   | ÷   |
| February<br>2012  |        |      |       |        | ^        | ##    | ##    | Λ        | II       | II   | Λ        | II     | ##    | ##    | EE          | EE       | EE | EE       | EE   | ##   | ÷   |
| March             |        |      |       | 500    |          | ##    | ##    | $\wedge$ | $\wedge$ | II   | II       | II     | ##    | ##    | $\wedge$    | $\wedge$ | II | II       | II   | ##   | ÷   |

- 2. Select the Week View or Month view radio button.
- 3. Click the **Refresh** button to update the display.

# **Student Lesson Attendance**

The **Student Lesson Attendance Summary** panel displays an analysis of lesson marks. Lesson attendance marks are used by secondary schools to keep a record of a child's attendance at each lesson.

| Student Lesson Attendanc    | e Summary -             | Ben Abl  | ot  | << Back 🗆 |
|-----------------------------|-------------------------|----------|-----|-----------|
|                             |                         |          |     |           |
|                             | Description             | Lessons  | %   |           |
|                             | Present                 | 0        | 0   |           |
|                             | Authorised<br>Absence   | 0        | 0   |           |
|                             | Unauthorised<br>Absence | 0        | 0   |           |
|                             | Mark not<br>Recorded    | 0        | 100 |           |
|                             |                         |          |     |           |
| Present                     |                         |          |     |           |
| Authorised Absence          |                         |          |     |           |
| Unauthorised Absence        | •                       |          |     |           |
| Mark not Recorded           |                         |          |     |           |
| More Lesson Attendance Deta | ails Lesson             | Absences | (   |           |

Click the **More Lesson Attendance Details** link or the **Lesson Absences** link to display the **Student Lesson Attendance Details** page, made up of two panels:

- Student Lesson Attendance Details
- Student Lesson Absences

The **Student Lesson Attendance Details** panel displays your child's timetable, with the marks recorded in the register for each lesson. The **Lesson Codes** table describes what the various lesson marks mean. You can move between pages by clicking the arrows in the **Page** bar.

| Student Les             | son Attenda                                                  | nce Details -                                                | Ben Abbot                                              |                                                         | << Back B                                               |
|-------------------------|--------------------------------------------------------------|--------------------------------------------------------------|--------------------------------------------------------|---------------------------------------------------------|---------------------------------------------------------|
| End Date                | 04/12/201                                                    | 2                                                            | Refre                                                  | sh                                                      |                                                         |
| Page 4 4 1              | .4 of 53 🕨 🕨                                                 |                                                              |                                                        |                                                         |                                                         |
| Date                    | Period 1                                                     | Period 2                                                     | Period 3                                               | Period 4                                                | Period 5                                                |
| Monday<br>03/12/2012    | Physical Ed<br>Sports Hall 2<br>Attendance<br>mark /         | Statistics<br>Maths Room<br>4<br>Attendance<br>mark /        | English<br>English Room<br>5<br>Attendance<br>mark /   | History<br>Humanities<br>Room 4<br>Attendance<br>mark / | Art<br>Art Room 3<br>Attendance<br>mark /               |
| Tuesday<br>04/12/2012   | Religious Ed<br>Humanities<br>Room 3<br>Attendance<br>mark / | History<br>Humanities<br>Room 4<br>Attendance<br>mark /      | Mathematics<br>Maths Room<br>1<br>Attendance<br>mark / | French<br>Language<br>Room 3<br>Attendance<br>mark /    | Science<br>Science lab 3<br>Attendance<br>mark /        |
| Wednesday<br>05/12/2012 | Religious Ed<br>Humanities<br>Room 3<br>Attendance<br>mark / | Religious Ed<br>Humanities<br>Room 3<br>Attendance<br>mark / | Science<br>Science lab 3<br>Attendance<br>mark /       | Science<br>Science lab 3<br>Attendance<br>mark /        | History<br>Humanities<br>Room 4<br>Attendance<br>mark / |
| Thursday<br>06/12/2012  | Physical Ed<br>Sports Hall 2<br>Attendance<br>mark I         | English<br>English Room<br>5<br>Attendance<br>mark I         | French<br>Language<br>Room 3<br>Attendance<br>mark I   | Science<br>Science lab 3<br>Attendance<br>mark I        | PSE<br>Language<br>Room 4<br>Attendance<br>mark I       |
| Friday<br>07/12/2012    | Art<br>Art Room 3<br>Attendance<br>mark I                    | Art<br>Art Room 3<br>Attendance<br>mark I                    | Mathematics<br>Maths Room<br>4<br>Attendance<br>mark I | English<br>English Room<br>5<br>Attendance<br>mark I    | French<br>Language<br>Room 3<br>Attendance<br>mark I    |

To view the timetable for another week:

1. Click the **Calendar** icon and select an **End Date**.

| Student Less                | 50 | n A | tter   | ndar | ice C      | )eta | ails | - Be | en Abbot              |                          | << Back                     |  |  |
|-----------------------------|----|-----|--------|------|------------|------|------|------|-----------------------|--------------------------|-----------------------------|--|--|
| End Date                    | _  | 04  | /12/   | 2012 | 2          |      |      |      | Refre                 | sh                       |                             |  |  |
| Page 🖣 🖣 1                  | 4  | Se  | pten   | nb 💌 | ] [2       | 013  |      |      |                       |                          |                             |  |  |
| Date                        | F  | Sun | Mon    | Tue  | Wed        | Thu  | Fri  | Sat  | riod 3                | Period 4                 | Period 5                    |  |  |
| Monday F<br>03/12/2012 S    | F  | 31  | 1      | 2    | 3          | 4    | 5    | 6    | glish<br>alish Room   | History<br>Humanities    | Art<br>Art Room 3           |  |  |
|                             | A  | 7   | 8      | 9    | 10         | 11   | 12   | 13   |                       | Room 4                   | Attendance                  |  |  |
|                             | r  | 14  | 15     | 16   | 17         | 18   | 19   | 20   | tendance<br>ark /     | Attendance<br>mark /     | mark /                      |  |  |
| Tuesday                     | F  | 21  | 22     | 23   | 24         | 25   | 26   | 27   | thematics             | French                   | Science                     |  |  |
| 04/12/2012 H                |    | 28  | 29     | 30   | 1          | 2    | 3    | 4    | aths Room             | Language<br>Room 3       | Science lab :<br>Attendance |  |  |
| Å                           | Ā  | 5   | 6      | 7    | 8          | 9    | 10   | 11   | tendance              | Attendance               | mark /                      |  |  |
|                             | Г  | Tod | lav    |      |            | Cle  | ar   |      | ark /                 | mark /                   |                             |  |  |
| Wednesday F<br>05/12/2012 F |    | uma | anitie | 95   | Humanities |      |      |      | ience<br>cience lab 3 | Science<br>Science lab 3 | History<br>Humanities       |  |  |

2. Click the **Refresh** button to update the display.

The **Student Lesson Absences** panel provides a search for lesson absences in the current academic year (that can be narrowed by type of absence).

| Student Lesson Absend                                                                                                    | es - Ben Abbot               |       |            |       | << Back 🗆     |
|----------------------------------------------------------------------------------------------------|------------------------------|-------|------------|-------|---------------|
| Type of absence:<br>✓ Include Authorised Absence<br>✓ Include Unauthorised Absence<br>✓ Include only Post-Registral<br>Date Range: | es<br>ences<br>tion Absences |       |            |       |               |
| From 02/09/20                                                                                                    | 012                          | То    | 02/09/2013 |       |               |
| List of Absence Marks:                                                                                                    |                              |       | n : I      | ol    | N. 1          |
| Name                                                                                                    | Reg                          | Total | Period     | Ulass | Mark          |
| Summary of Absence Totals:                                                                                                    |                              |       |            |       |               |
| Code                                                                                                    | Description                  |       |            | Total |               |
|                                                                                                    |                              |       |            |       | sims supporti |

To view absences within a specific date range:

- 1. Select the check boxes for the type of absence you wish to view.
- 2. Click the **Calendar** icon adjacent to the **From** field and select a **From** date (the earliest date from which you want to view absences).

| Student Lesso                   | n A     | bse     | nce     | s - B    | len /    | Abb      | ot       |       |            |       | << Back 🖂    |
|---------------------------------|---------|---------|---------|----------|----------|----------|----------|-------|------------|-------|--------------|
| Type of absenc                  | e:      |         |         |          |          |          |          |       |            |       |              |
| 🔽 Include Autho                 | rised   | Abse    | ences   |          |          |          |          |       |            |       |              |
| 🔽 Include Unaut                 | horise  | ed Ab   | osenc   | es       |          |          |          |       |            |       |              |
| ☑ Include only P<br>Date Range: | ost-R   | legist  | ration  | n Abs    | ence:    | 5        |          |       |            |       |              |
| From                            | 02      | 2/09/   | /201    | 2        |          |          |          | То    | 02/09/2013 |       |              |
| Refresh                         | Se      | pten    | nb 🔻    | ] [2     | 2012     |          |          |       |            |       |              |
|                                 | Sun     | Mon     | Tue     | Wed      | Thu      | Fri      | Sat      |       |            |       |              |
| List of Absonso                 | 31      | 1       | 2       | 3        | 4        | 5        | 6        |       |            |       |              |
| Name                            | 7<br>14 | 8<br>15 | 9<br>16 | 10<br>17 | 11<br>18 | 12<br>19 | 13<br>20 | Total | Period     | Class | Mark         |
| Summary of Abs                  | 21      | 22      | 23      | 24       | 25       | 26       | 27       |       |            |       |              |
| Code                            | 28      | 29      | 30      | 1        | 2        | 3        | 4        |       |            | Total |              |
|                                 | 5       | 6       | 7       | 8        | 9        | 10       | 11       |       |            |       | And interest |
|                                 | Tod     | lay     |         |          | Cle      | ar       | -        |       |            |       |              |

3. Click the **Calendar** icon adjacent to the **To** field and select a **To** date (the latest date to which you want to view absences).

| Student Le                                                                                               | esson Absences - Ben Abbot                                                                                          |                                                                             | << Back 🖂             |
|----------------------------------------------------------------------------------------------------|----------------------------------------------------------------------------------------------------|-----------------------------------------------------------------------------|-----------------------|
| Type of abs<br>Turner Include A<br>Turner Include U<br>Turner Include o<br>Date Range<br>From<br>Refresh | sence :<br>uthorised Absences<br>nauthorised Absences<br>nly Post-Registration Absences<br>:<br>02/09/2012 To<br>To | 02/09/2013<br>Septemb 2013<br>Sun Mon Tue Wed Thu Fri Sat<br>31 1 2 3 4 5 6 |                       |
| Name                                                                                                    | Reg Total                                                                                                    |                                                                             | Mark                  |
| Summary ol                                                                                               | f Absence Totals:                                                                                                   | 21 22 23 24 25 26 27                                                        |                       |
| Code                                                                                                    | Description                                                                                                    | 28 29 30 1 2 3 4                                                            |                       |
|                                                                                                    |                                                                                                    | 5 6 7 8 9 10 11                                                             | Charl Burneril        |
|                                                                                                    |                                                                                                    | Today Clear                                                                 | Sec. a preside the of |

4. Click the **Refresh** button to update the display.

# **Student Conduct**

The **Student Conduct Summary** provides a list of **Achievements** and **Behaviour** events for the selected **Academic Year**. You can also view any current or previous report cards by clicking the **Actively on Report** or **Previous Report Cards** hyperlinks in the **Behaviour** section.

| Student Co            | nduct Sum             | mary ·  | - Ben Abbot                                                                                                    |                       | << Back        |
|-----------------------|-----------------------|---------|----------------------------------------------------------------------------------------------------|-----------------------|----------------|
| Academic Year         | Acad                  | emic Ye | ar 2011/2012 💌 Refresh                                                                                                    |                       |                |
| Achievements          | - Total Points        | 3       |                                                                                                    |                       |                |
| Page 🖌 🖌              | 1 of 1 🕨 🕨            | Items   | per page 10 💽 Displaying 1-3 of 3 item                                                                                                    | IS                    |                |
| Date                  | Туре                  | Points  | Comments                                                                                                    | Award                 | Award<br>Date  |
| 06/12/2011            | Excellent<br>Effort   | 1       | Project on Faraday                                                                                                    | Positive<br>Referral  | 06/12/2011     |
| 04/10/2011            | Excellent<br>Effort   | 1       | Sometimes reluctant to take part in group<br>activites, Ben worked with a group in PE to<br>create a successful gymnastic display.                            | Sports<br>Certficate  | 04/10/2011     |
| 18/09/2011            | School<br>Band        | 1       | In heats for area championships, Ben played<br>solo to judges' acclaim                                                                                        | l Other               | 18/09/2011     |
| <i>Behaviour</i> - To | tal Points 5          |         |                                                                                                    |                       |                |
| Page 🖣 🖣              | 1 of 1 🕨 🕨            | Items   | per page 10 💽 Displaying 1-5 of 5 item                                                                                                    | IS                    |                |
| Date                  | Туре                  | Poin    | ts Comments                                                                                                    | Action                | Action<br>Date |
| 05/03/2012            | Equipment             | 1       | Repeatedly forgetting PE kit                                                                                                    | Written<br>Punishment | 05/03/2012     |
| 08/01/2012            | Damage -<br>Property  | 1       | Poked holes in wall display with pen<br>during lesson                                                                                                    | Detention             | 08/01/2012     |
| 09/11/2011            | Inadequate<br>Work    | 9 1     | Cursory effort at art homework                                                                                                    | Written<br>Punishment | 09/11/2011     |
| 07/09/2011            | Lunchtime<br>Incident | 1       | Teasing Year 7 pupils over their hair<br>colour - reminded of need to support new<br>students who will be very uncertain in<br>their first few days at school | Reprimand<br>Given    | 07/09/2011     |
|                       |                       |         |                                                                                                    |                       | sims supportin |

Select an **Academic Year** from the drop-down list and click the **Refresh** button to update the display.

| Student Conduc               | t Summary - Ben Abbot                                                         |                                                                                    |                      | << Back 🗄     |
|------------------------------|-------------------------------------------------------------------------------|------------------------------------------------------------------------------------|----------------------|---------------|
|                              |                                                                               |                                                                                    |                      |               |
| Academic Year                | Academic Year 2011/2012 💽                                                     | Refresh                                                                            |                      |               |
| Achievements - Tota          | <all><br/>Academic Year 1997/1998</all>                                       |                                                                                    |                      |               |
| Page 🖣 🖣 1 of :              | Academic Year 1998/1999<br>Academic Year 1999/2000                            | Displaying 1-3 of 3 items                                                          | 5                    |               |
| Date Type                    | Academic Year 2000/2001<br>Academic Year 2001/2002                            |                                                                                    | Award                | Award<br>Date |
| 06/12/2011 Exce<br>Effor     | Academic Year 2002/2003<br>Academic Year 2003/2004                            | ву                                                                                 | Positive<br>Referral | 06/12/2011    |
| 04/10/2011 Exce<br>Effor     | Academic Year 2004/2005<br>Academic Year 2005/2006<br>Academic Year 2006/2007 | tant to take part in group<br>rked with a group in PE to<br>ful gymnastic display. | Sports<br>Certficate | 04/10/2011    |
| 18/09/2011 Scho<br>Banc      | Academic Year 2007/2008<br>Academic Year 2008/2009<br>Academic Year 2009/2010 | championships, Ben played<br>cclaim                                                | Other                | 18/09/2011    |
| <i>Behaviour</i> - Total Poi | Academic Year 2010/2011<br>Academic Year 2011/2012                            |                                                                                    |                      |               |

You can move between pages by clicking the arrows in the **Page** bar and change how many **Items per page** are displayed by selecting a number from the drop-down list.

| Student Co    | nduct Sur           | nmary    | - Ben Abb  | ot       |                     |                      | << Back l     |
|---------------|---------------------|----------|------------|----------|---------------------|----------------------|---------------|
| Academic Year | Acader              | nic Year | 2011/2012  | 2 💌      | Refresh             |                      |               |
| Achievements  | - Total Points      | 53       |            |          |                     |                      |               |
| Page 🖣 🖣      | 1 of 1 🕨 🕨          | Items    | per page   | 10 💌     | Displaying 1-3 of 3 | items                |               |
| Date          | Туре                | Points   | Commen     | 10<br>20 |                     | Award                | Award<br>Date |
| 06/12/2007    | Excellent<br>Effort | 1        | Project on | 30<br>40 |                     | Positive<br>Referral | 06/12/2007    |
|               |                     |          | - · · · ·  | 30       |                     |                      |               |

# **Student Assessment**

The **Student Assessment Summary** panel displays all of your child's assessment results for the selected date range.

| Student Assessment S         | Summary - Ben Abbot             |      |                                     | << Bac           |
|------------------------------|---------------------------------|------|-------------------------------------|------------------|
| From 02/07/<br>Refresh       | 2011                            | То   | 02/12/2011                          | ×                |
| Page 📢 🕯 1 of 4 🕨 🕨          | Items per page 10               | Dis  | playing 1-10 of 35 items            |                  |
| Assessment                   | Description                     | Resu | lt Notes                            | Date<br>Achieved |
| AR TA Art Subject            | Key Stage 3 Validated<br>Result | 5    | Level 5                             | 05/07/2011       |
| Average Point Score          | Key Stage 3 Validated<br>Result | 35   | Result Range 0 - 60                 | 06/07/2011       |
| Citizenship TA               | Key Stage 3 Validated<br>Result | Wa   | Working at the expected standard    | 05/07/2011       |
| CZ Citizenship               | Key Stage 3 Validated<br>Result | Wa   | Working at the expected<br>standard | 05/07/2011       |
| DA TA Des and Tech<br>Sub    | Key Stage 3 Validated<br>Result | 6    | Level 6                             | 05/07/2011       |
| DA TA Des and Tech<br>Sub KS | Key Stage 3 Validated<br>Result | 6    | Level 6                             | 05/07/2011       |
| EN Read Test Level           | Key Stage 3 Validated<br>Result | 5    | Level 5                             | 12/07/2011       |
| EN Read Test Level KS3       | Key Stage 3 Validated<br>Result | 5    | Level 5                             | 12/07/2011       |
| EN TA English Subject        | Key Stage 3 Validated<br>Result | 5    | Level 5                             | 05/07/2011       |
| EN TA English Subject<br>KS3 | Key Stage 3 Validated<br>Result | 5    | Level 5                             | 05/07/2011       |

#### 04| Viewing Your Children's Information

To view assessment results within a specific date range:

- 1. Select the check boxes for the type of absence you wish to view.
- 2. Click the **Calendar** icon adjacent to the **From** field and select a **From** date (the earliest date from which you want to view assessment results).

| Student Asse   | ssm      | ent      | Sun      | nmar    | y -     | Ber     | n Ał    | obot |        |                                  | << Back          |
|----------------|----------|----------|----------|---------|---------|---------|---------|------|--------|----------------------------------|------------------|
| From           | ο        | 2/07     | 7/201    | 11      |         |         |         |      | То     | 02/12/2011                       |                  |
| Refresh        | Jul      |          | -        | ] [2    | 011     |         | •       |      |        |                                  |                  |
| Page 4 4 1 c   | Sun      | Mon      | Tue      | Wed     | Thu     | Fri     | Sat     |      | Displ  | aying 1-10 of 35 items           |                  |
| Assessment     | 31<br>7  | 1        | 9        | 3<br>10 | 4       | 5<br>12 | 6<br>13 |      | Result | Notes                            | Date<br>Achieved |
| AR TA Art Subj | 14       | 15       | 16       | 17      | 18      | 19      | 20      | ed   | 5      | Level 5                          | 05/07/2011       |
| Average Point  | 21<br>28 | 22<br>29 | 23<br>30 | 24<br>1 | 25<br>2 | 26<br>3 | 27<br>4 | ed   | 35     | Result Range 0 - 60              | 06/07/2011       |
| Citizenship TA | 5        | 6        | 7        | 8       | 9       | 10      | 11      | ed   | Wa     | Working at the expected standard | 05/07/2011       |
| CZ Citizenship | Too      | lay      |          |         | Clei    | ar      |         | ed   | Wa     | Working at the expected          | 05/07/2011       |

3. Click the **Calendar** icon adjacent to the **To** field and select a **To** date (the latest date to which you want to view assessment results).

| Student Assessment  | Summary - Ben Abbot             |        |                     |           |          |          |     |          | <       | < B     | acl |
|---------------------|---------------------------------|--------|---------------------|-----------|----------|----------|-----|----------|---------|---------|-----|
| From 02/09          | /2011                           | То     |                     | 02        | /12/     | 201:     | 1   |          |         |         |     |
| Refresh             |                                 |        |                     | De        | с        |          |     | 2011     |         | •       |     |
| Page ◀ ◀ 1 of 4 ▶ ▶ | Items per page 10               | Disp   | laying 1-1          | Sun<br>31 | Mon<br>1 | Tue      | Wed | Thu<br>4 | Fri     | Sat     |     |
| Assessment          | Description                     | Result | Notes               | 7         | 8        | 9        | 10  | 11       | 12      | 13      |     |
| AR TA Art Subject   | Key Stage 3 Validated<br>Result | 5      | Level 5             | 14        | 15       | 16       | 17  | 18       | 19      | 20      | ,   |
| Average Point Score | Key Stage 3 Validated<br>Result | 35     | Result R            | 21<br>28  | 22<br>29 | 23<br>30 | 24  | 25       | 26<br>3 | 27<br>4 | 7   |
| Citizenship TA      | Key Stage 3 Validated<br>Result | Wa     | Working<br>standard | 5         | 6        | 7        | 8   | 9        | 10      | 11      | ,   |
| CZ Citizenship      | Key Stage 3 Validated           | Wa     | Working             | Tod       | ay       |          |     | Cle      | ar      |         | 7   |

4. Click the **Refresh** button to update the display.

You can move between pages by clicking the arrows in the **Page** bar and change how many **Items per page** are displayed by selecting a number from the drop-down list.

| Student Assessmen | t Summary - Ben           | Abbot    | t           |                     | << Back          |
|-------------------|---------------------------|----------|-------------|---------------------|------------------|
| From 02/0         | 09/2011                   |          | То          | 02/12/2011          |                  |
| Refresh           |                           |          |             |                     |                  |
| Page 🖣 🖣 1 of 4 🕨 | Items per page            | 10       | 🚽 Displayir | ng 1-10 of 35 items |                  |
| Assessment        | Description               | 10<br>20 | Result No   | tes                 | Date<br>Achieved |
| AR TA Art Subject | Key Stage 3 Val<br>Result | 30<br>40 | 5 Lev       | vel 5               | 05/07/2011       |
|                   |                           | 130      |             |                     |                  |

# **Student Classes**

The **Student Classes** panel provides a list of classes for the selected **Effective Date** in a similar way to the **Classes** screen in SIMS. It also provides links to access the **Student Group Details** page and the **Student Timetable**.

| Effective | Date 02/07/20 | 11          | Refresh          |                 |
|-----------|---------------|-------------|------------------|-----------------|
| Student C | lasses        |             |                  |                 |
| Time      | Class Name    | Subject     | Teacher          | Room            |
| 09:15     | 10T/Ar1       | Art         | Miss K. Burrows  | Art Room 3      |
| 10:15     | 10T/Ar1       | Art         | Miss K. Burrows  | Art Room 3      |
| 11:35     | 10x/Ma1       | Mathematics | Mrs L. Vernon    | Maths Room 4    |
| 12:35     | 10x/En1       | English     | Mr J. Atkinson   | English Room 5  |
| 14:30     | 10x/Fr2       | French      | Mr M. Konchalski | Language Room 3 |

To select a date for the classes you wish to view:

1. Click the **Calendar** icon adjacent to the **Effective Date** field and select a date

| Student     | Classe | es - | Ber  | n Ab | bot |      |     |     |                  | << Back 🗆       |
|-------------|--------|------|------|------|-----|------|-----|-----|------------------|-----------------|
| Effective I | Date   | 02   | /07/ | 2011 |     |      |     |     | Refresh          |                 |
| Student C   | lasses | Jul  |      | -    |     | 2011 |     | -   |                  |                 |
| Time        | Class  | Sun  | Mon  | Tue  | Wod | Thu  | Eri | C-+ | Teacher          | Room            |
| 09:15       | 10T/A  | Sun  | MON  | Tue  | weu | mu   |     | Jai | Miss K. Burrows  | Art Room 3      |
| 10:15       | 10T/A  | 31   | 1    | 2    | 3   | 4    | 5   | 6   | Miss K. Burrows  | Art Room 3      |
| 11:35       | 10×/N  | 7    | 8    | 9    | 10  | 11   | 12  | 13  | Mrs L. Vernon    | Maths Room 4    |
| 12:35       | 10×/E  | 14   | 15   | 16   | 17  | 18   | 19  | 20  | Mr J. Atkinson   | English Room 5  |
| 14:30       | 10×/F  |      |      |      | -   |      | -   | 27  | Mr M. Konchalski | Language Room 3 |
|             |        | 21   | 22   | 25   | 24  | 25   | 20  | 21  |                  |                 |
| Student     | Timet  | 28   | 29   | 30   | 1   | 2    | 3   | 4   |                  | sims supporting |
|             |        | 5    | 6    | 7    | 8   | 9    | 10  | 11  |                  |                 |
|             |        | Tod  | lay  |      |     | Clea | ar  |     |                  |                 |

2. Click the **Refresh** button to update the display.

To display the **Student Group Details** page, click on a link in the **Class Name** column.

| Student Grou                                                             | p Details                                                        |           |              |                  | << Back B |
|--------------------------------------------------------------------------|------------------------------------------------------------------|-----------|--------------|------------------|-----------|
| Effective Date                                                           | 07/07/2011                                                       |           | Refresh      |                  |           |
| Group Name                                                               | 11x/Sc2                                                          | Sup       | ervisor Mrs  | s L. Chase       |           |
| Group Type                                                               | Class                                                            |           |              |                  |           |
| Page 🖣 🖣 1 d                                                             | of 3 🕨 🕨 Items per                                               | r page 10 | Displaying 1 | L-10 of 27 items |           |
| Surname                                                                  | Forename                                                         | Year      | Reg Group    | Admission Number |           |
| Abbot                                                                    | Ben                                                              |           |              |                  |           |
| Austin                                                                   | Cassi                                                            |           |              |                  |           |
|                                                                          |                                                                  |           |              |                  |           |
| Beauvoir                                                                 | Simone                                                           |           |              |                  |           |
| Beauvoir<br>Bristow                                                      | Simone<br>Sydney                                                 |           |              |                  |           |
| Beauvoir<br>Bristow<br>Burnett                                           | Simone<br>Sydney<br>Fran                                         |           |              |                  |           |
| Beauvoir<br>Bristow<br>Burnett<br>Cooke                                  | Simone<br>Sydney<br>Fran<br>Rachael                              |           |              |                  |           |
| Beauvoir<br>Bristow<br>Burnett<br>Cooke<br>Davies                        | Simone<br>Sydney<br>Fran<br>Rachael<br>Olivia                    |           |              |                  |           |
| Beauvoir<br>Bristow<br>Burnett<br>Cooke<br>Davies<br>Gallagher           | Simone<br>Sydney<br>Fran<br>Rachael<br>Olivia<br>Patrick         |           |              |                  |           |
| Beauvoir<br>Bristow<br>Burnett<br>Cooke<br>Davies<br>Gallagher<br>Harker | Simone<br>Sydney<br>Fran<br>Rachael<br>Olivia<br>Patrick<br>Mina |           |              |                  |           |

The **Student Group Details** page displays the class **Supervisor** and a list of class members.

You can move between pages by clicking the arrows in the **Page** bar and change how many **Items per page** are displayed by selecting a number from the drop-down list.

| Student Group  | ) Details         |                                      | << Back 🖃 |
|----------------|-------------------|--------------------------------------|-----------|
| Effective Date | 07/07/2011        | Refresh                              |           |
| Group Name     | 11x/Sc2           | Supervisor Mrs L. Chase              |           |
| Group Type     | Class             |                                      |           |
| Page ∢ ∢ 1 of  | f 3 🕨 🕨 Items per | page 10 💌 Displaying 1-10 of 27 item | IS        |
| Surname        | Forename          | Yello g Group Admissio               | n Number  |
| Abbot          | Ben               | 20                                   |           |
| Austin         | Cassi             | 40                                   |           |
| Beauvoir       | Simone            | 50                                   |           |

#### **Student Timetable**

The **Student Timetable** page provides a calendar function containing the student's timetable. To change the view of the timetable, click the **Day**, **Week** or **Month** buttons. To change the date range being displayed, click the **Previous Week** and **Next Week** scroll buttons beside the date.

| Stude | nt Timetable   |                                              |                                                 |                                                |                                                 |                                          | *           |
|-------|----------------|----------------------------------------------|-------------------------------------------------|------------------------------------------------|-------------------------------------------------|------------------------------------------|-------------|
| New   | Actions        | Settings 🝷                                   |                                                 |                                                |                                                 |                                          |             |
| € →   | July 13 - July | y 19 2011                                    |                                                 |                                                |                                                 | 🚺 Day 🎵 We                               | ek 31 Month |
|       | 13 Sunday      | 14 Monday                                    | 15 Tuesday                                      | 16 Wednesday                                   | 17 Thursday                                     | 18 Friday                                | 19 Saturday |
| 7 AM  |                |                                              |                                                 |                                                |                                                 |                                          |             |
|       |                |                                              |                                                 |                                                |                                                 |                                          |             |
| 8     |                |                                              |                                                 |                                                |                                                 |                                          |             |
|       |                |                                              |                                                 |                                                |                                                 |                                          |             |
| 9     |                | 9:15 AM<br>Mon:1 - Physical<br>Ed - RD - SH2 | 9:15 AM<br>Tue:1 - Religious<br>Ed - BPA - H3   | 9:15 AM<br>Wed:1 - Religious<br>Ed - BPA - H3  | 9:15 AM<br>Thu:1 - Physical<br>Ed - RD - SH2    | 9:15 AM<br>Fri:1 - Art - KB -<br>A3      |             |
| 10    |                | 10:15 AM<br>Mon:2 - Statistics<br>- LV - M4  | 10:15 AM<br>Tue:2 - History -<br>EP - H4        | 10:15 AM<br>Wed:2 - Religious<br>Ed - BPA - H3 | 10:15 AM<br><b>Thu:2 - English -</b><br>JA - E5 | 10:15 AM<br>Fri:2 - Art - KB -<br>A3     |             |
| 11    |                |                                              | 1                                               |                                                |                                                 |                                          |             |
| 12 PM |                | 11:35 AM<br>Mon:3 - English -<br>JA - E5     | 11:35 AM<br>Tue:3 -<br>Mathematics - L¥         | 11:35 AM<br>Wed:3 - Science -<br>SM - S3       | 11:35 AM<br>Thu:3 - French -<br>MK - L3         | 11:35 AM<br>Fri:3 -<br>Mathematics -     |             |
| 1     |                | 12:35 PM<br>Mon:4 - History -<br>EP - H4     | - M1<br>12:35 PM<br>Tue:4 - French -<br>MK - L3 | 12:35 PM<br>Wed:4 - Science -<br>SM - S3       | 12:35 PM<br>Thu:4 - Science -<br>SM - S3        | 12:35 PM<br>Fri:4 - English -<br>JA - E5 |             |
|       |                |                                              |                                                 |                                                |                                                 |                                          |             |
| 2     |                |                                              |                                                 |                                                |                                                 |                                          |             |
|       |                | 2:30 PM<br>Mon:5 - Art - KB -                | 2:30 PM<br>Tue:5 - Science -                    | 2:30 PM<br>Wed:5 - History -                   | 2:30 PM<br>Thu:5 - PSE - RM                     | 2:30 PM<br>Fri:5 - French -              |             |
| 3     |                | АЭ                                           | 501-50                                          | CP - 114                                       | - L4                                            | MK - L3                                  |             |
|       |                |                                              |                                                 |                                                |                                                 |                                          |             |
| 4     |                |                                              |                                                 |                                                |                                                 |                                          |             |
|       |                |                                              |                                                 |                                                |                                                 |                                          |             |

# **Viewing Reports**

The **View Reports** panel provides access to profile and assessment reports that have been published for your child.

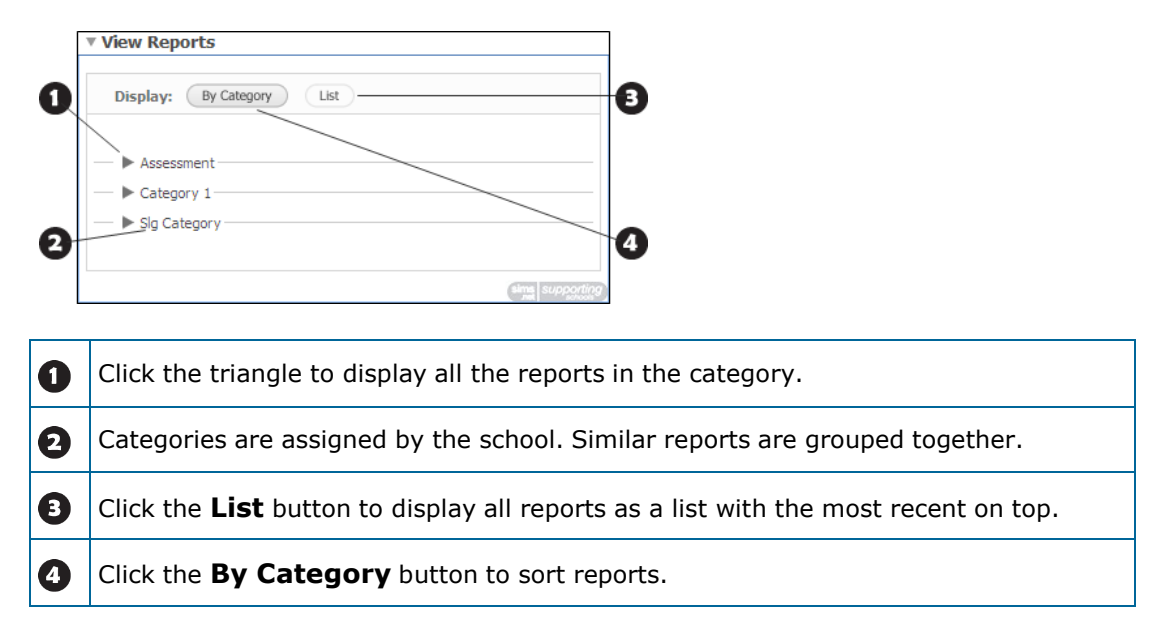

To view an online report:

1. In the **View Reports** panel, locate the report you wish to view. Use the **By Category** and **List** buttons to help locate the report you require.

| ▼ View Reports            |         |
|---------------------------|---------|
|                           |         |
| Display: By Category List |         |
|                           |         |
| V Assessment              |         |
|                           |         |
| 15 Jan 2007               |         |
| 📋 15 Jan 2006             |         |
|                           |         |
|                           |         |
| Category 1                |         |
| Sin Category              |         |
| F org-category            |         |
|                           |         |
| Charles Suppl             | porting |

2. Click the report you wish to view to display the **File Download** dialog.

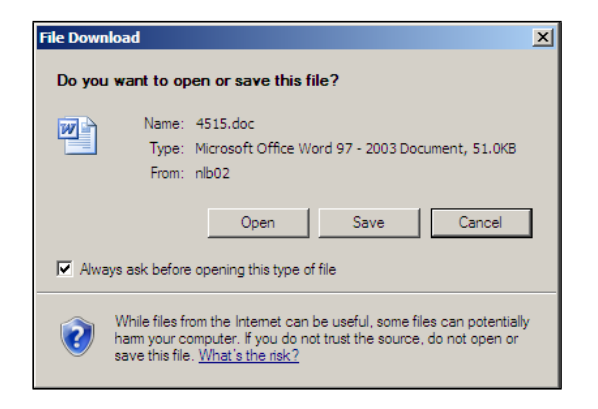

3. Click the **Open** button to display the online report.

**IMPORTANT NOTE:** Microsoft Windows Vista and Windows 7 users might be prompted for their log in credentials. If prompted, enter your SLG **User name** and **Password** again and click the **OK** button to view the online report.

*NOTES:* Schools can choose to publish online reports as Microsoft Word or Adobe PDF files.

To view Word files, Windows users will need Microsoft WordPad or Microsoft Office installed on their computer. Mac users will need TextEdit or Microsoft Office installed on their computer.

*To view PDF files, you will need Adobe Acrobat Reader installed on your computer, available from the Adobe website (<u>http://get.adobe.com/uk/reader/</u>).* 

Alt

# **05** Entering Data Collection Sheet Information

| Introduction                               | 35 |
|--------------------------------------------|----|
| Entering Data Collection Sheet Information | 36 |

# Introduction

When enabled by your school, you can use the **Data Collection Sheet** wizard to submit changes to important details about your children to their school. The school will review your submissions and incorporate the updates into their database. You can use SLG to update student details, contacts, medical information, meals and dietary information, travel information and ethnicity.

After submitting a data collection sheet for a child, the **Data Collection Sheet** hyperlink disappears from the **My Children Links** panel for that child. The hyperlink will become available again when the school has incorporated the changes that you submitted into the database.

# **Entering Data Collection Sheet Information**

The **Data Collection Sheet** wizard can be used to review and update the information that the school stores for your children.

To access the **Data Collection Sheet** wizard, click the **Data Collection Sheet** hyperlink displayed in the **My Children Links** panel on the **My Children Dashboard** page.

You must complete each step of the wizard in order. If there are no updates required for a particular page of the wizard, click the **Save and Continue** button to advance to the next page.

- 1. Log into the SIMS Learning Gateway site for your child's school.
- 2. From the the navigation panel, click the **My Children Dashboard** hyperlink.
- 3. From the **My Children Links** panel, click the **Data Collection Sheet** hyperlink to display the **Welcome** page of the **Data Collection Sheet** wizard.

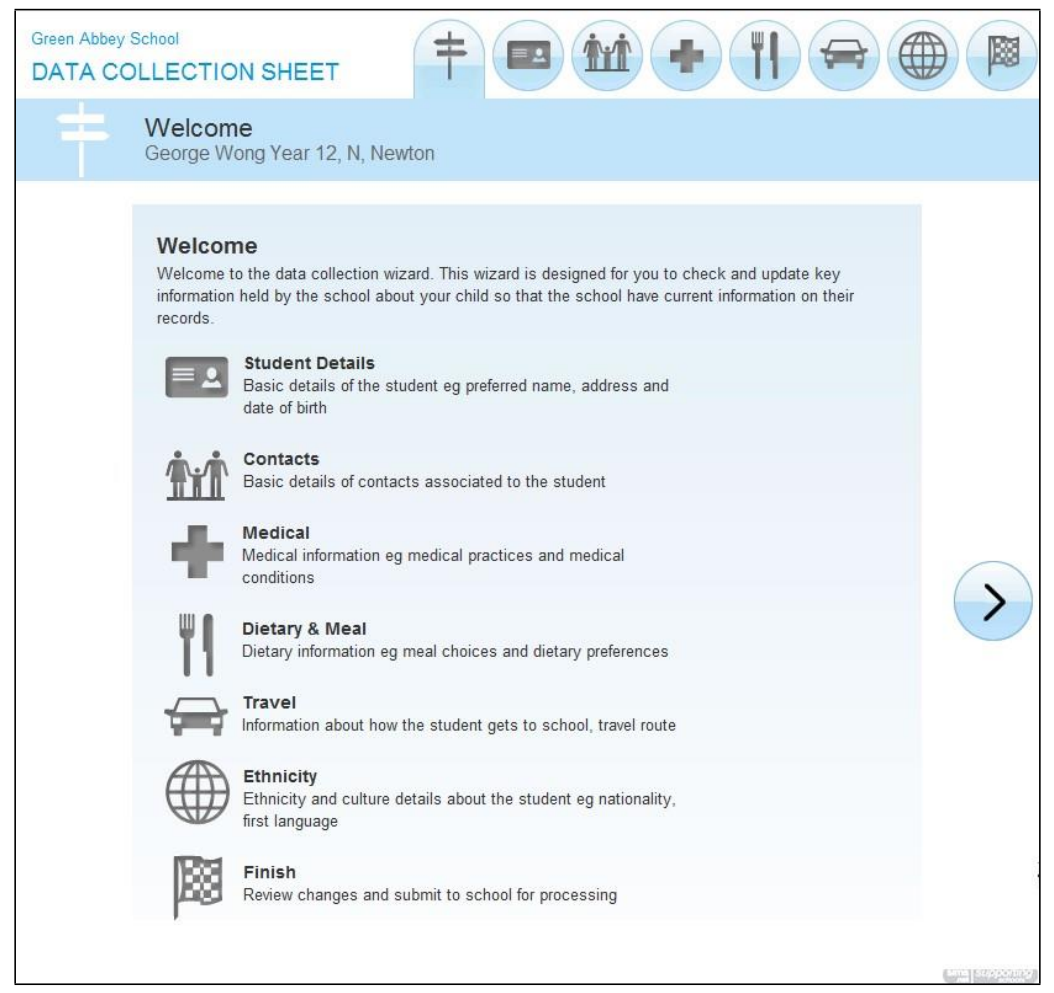

#### **Entering Student Details**

The **Student Details** page enables you to review and edit your child's name, date of birth, gender, addresses, email addresses and telephone numbers.

| Green Abbey Sch | LECTION SHE                         |                                                             |                            |              |
|-----------------|-------------------------------------|-------------------------------------------------------------|----------------------------|--------------|
|                 | Student Details<br>George Wong Year | 12, N, Newton                                               |                            | Start Again? |
|                 |                                     | Basic Details                                               |                            |              |
|                 | Legal Name                          | George Wong                                                 | 1                          |              |
|                 | Preferred Name                      | George Wong                                                 | 1                          |              |
|                 | Date of Birth                       | 11/11/1994                                                  | 1                          |              |
|                 | Gender                              | Male                                                        |                            |              |
|                 |                                     | Current and Future Addres                                   | ses + Add Address          |              |
|                 |                                     | 17 Goldington, Tingewick, Buckinghar<br>4RL, United Kingdom | m, Buckinghamshire, MK18 🥒 |              |
|                 |                                     | This is George's <u>home</u> address from <u>19</u>         | 9/04/2006                  |              |
|                 |                                     | 🖂 Emails                                                    | + Add Email                | >            |
|                 |                                     | georgewong@live.co.uk                                       | P / X                      |              |
|                 |                                     | This is George's <b>primary <u>home</u> email a</b>         | ddress                     |              |
|                 |                                     | Telephones                                                  | + Add Telephone            |              |
|                 |                                     | 01272 554311                                                | P / X                      |              |
|                 |                                     | This is George's <u>primary home telepho</u>                | ne number                  |              |
|                 |                                     | 07994 444311                                                | P / X                      |              |
|                 |                                     | This is George's <u>mobile</u> telephone nun                | nber                       |              |
|                 |                                     |                                                             |                            |              |

*NOTES:* All students require a current home address. It is not possible to have multiple home addresses at the same time. However, you can add a home address with a future **Start Date** if, for example, you know that you will be moving house on a specific day.

If you choose to edit a home address, you will be asked if you would like to update all the contacts that also live at the current address. Select the check box next to each person to whom you wish to apply the address changes. 051 Entering Data Collection Sheet Information

### **Entering Contact Information**

The **Contacts** page enables you to review and edit the basic details, addresses, email addresses and telephone numbers of the contacts for your child.

| Green Abbey School DATA COLLEC | CTION SHEET                               |                                                                                                    |                                                                 |
|--------------------------------|-------------------------------------------|----------------------------------------------------------------------------------------------------|-----------------------------------------------------------------|
| Con<br>Geor                    | i <b>tacts</b><br>ge Wong Year 12         | 2, N, Newton                                                                                                    | Start Aga'''?                                                   |
| YUK YEE<br>WONG                |                                           | Basi c Details                                                                                                    | ) ( Delete Contact                                              |
| KINYA<br>WONG<br>GI LL         | Name<br>Gender                            | Mrs YUK VEE WONG<br>Female                                                                                                    | 7                                                               |
| VAUGHNER<br>+ Add Contact      | Relationship<br>Parental<br>Responsiblity | Mother<br>Yes                                                                                                    |                                                                 |
|                                | Priority                                  |                                                                                                    | _                                                               |
|                                |                                           | i } Current and Future Addresse                                                                                                    | es +Add Address                                                 |
| (<                             |                                           | 3, 3 Bendw!ck St. Terrytown T43 9NU,<br>1 s •s UK 'E[ Dr <gsaddress from<br="">5, Chicken Run Lane, Coll"gton, C045<br/></gsaddress> | Umted K1ngdom<br>08/05/2012 unt<br>8PU, Umted K1ngdom<br>IStrot |
|                                |                                           | Emails                                                                                                    | + Add Ema1I                                                     |
|                                |                                           | No email address recorded                                                                                                    |                                                                 |
|                                |                                           | Telephones                                                                                                    | + Add Telephone                                                 |
|                                |                                           | 457862<br>Th1s is YUK VEE WONG's wor                                                                                                 | mber                                                            |

219460

Th1s is YUK VEE WONG s nur>t:ler

### **Entering Medical Information**

The **Medical** page enables you to review and edit the information about the medical practice with which your child is registered and any medical conditions or disabilities that your child has.

| Green Abbey School DATA COLLECTION SHEE | т                                                                                                    |                        |        |
|-----------------------------------------|----------------------------------------------------------------------------------------------------|------------------------|--------|
| Medical<br>George Wong Year 1           | 2, N, Newton                                                                                                    | Start                  | Aga n? |
| Medical Practice<br>Notes               | AedicalPractices<br>Stanton Surgery.Rodgewick Street                                                                                                    | + Add Med1cal Pract1ce |        |
|                                         | Medicalconditions<br>AD.H.D.<br>Arthritis<br>Asthma<br>Chronic Fatigue Syndrome<br>Diabetes<br>Eczema<br>Hayfever<br>Multiple Sclerosos<br>Myaligic Encephalopathy<br>None<br>Osteoporosis<br>Post Viral Fatioue Syndrome – | Epolepsy<br>*          | >      |
| Other Medical<br>conditions             |                                                                                                    |                        |        |
|                                         | Disabilities<br>No disability recorded                                                                                                    | +Add Dosab1loty        |        |

## **Entering Meals and Dietary Information**

The **Meals and Dietary** page enables you to review and edit your child's meal schedule (e.g. Home, Packed Lunch, Other School etc.) for each day of the week as well as to enter other dietary requirements.

| Green Abbey | / School<br>OLLECTION SH      | EET                                                                                                    |         |              |
|-------------|-------------------------------|----------------------------------------------------------------------------------------------------|---------|--------------|
|             | Meals and D<br>George Wong Ye | <b>ietary</b><br>ar 12 N. Newton                                                                                                    |         | Start Again? |
|             |                               | Meal Choi ces                                                                                                    |         |              |
|             | Monday                        | Home                                                                                                    | В       |              |
|             | Tuesday                       | Home                                                                                                    | В       |              |
|             | Wednesday                     | Home                                                                                                    | В       |              |
|             | Thursday                      | Home                                                                                                    | В       | >            |
| 00          | Friday                        | Home                                                                                                    | В       |              |
|             |                               | Di etary Needs                                                                                                    |         |              |
|             |                               | Artificial colouring allergy<br>Gluten free<br>Ha1al<br>Kosher foods only<br>No dairy produce<br>No nuts of any type/quantity<br>Seafood allergy<br>Vegetarian | No pork |              |
|             | Additiona <b>I</b> Nee        | ds                                                                                                    |         |              |

## **Entering Travel Information**

The **Travel** page enables you to review and edit your child's travel information, including **Travel Mode** and **Travel Route**.

| Green Abbey Sc<br>DATA COL | hool<br>LECTION SHE                   | ET         | +             |     |  | <b>A</b> |              |
|----------------------------|---------------------------------------|------------|---------------|-----|--|----------|--------------|
|                            | <b>Travel</b><br>George Wong Yea      | r 12, N, N | ewton         |     |  |          | Start Again? |
| <                          | Travel Mode<br>Other Travel<br>Mode   | Boarder    | - not applica | ble |  |          | >            |
|                            | Travel Route<br>Other Travel<br>Route | East To    | wn            |     |  |          |              |

## **Entering Ethnicity Information**

The **Ethnicity** page enables you to review and edit details of your child's ethnic and religious background.

| Green Abbey | School<br>DLLECTION SHEET                                                                                            | ŧ, ę, tų                                                                                           |  |              |
|-------------|----------------------------------------------------------------------------------------------------|----------------------------------------------------------------------------------------------------|--|--------------|
|             | Ethnicity<br>George Wong Year 12, N                                                                                  | I, Newton                                                                                          |  | Start Again? |
| <           | Ethnicity<br>National Identity<br>Religion<br>First Language<br>English as an<br>Additional Language<br>Speaks Welsh | Chinese + any other ethnic group<br>Other<br>Buddhist<br>Chinese<br>No<br>Information Not Obtained |  | >            |
|             |                                                                                                    |                                                                                                    |  |              |

## **Reviewing and Submitting Data Sheet Information**

The **Finish** page enables you to review the changes that you have made throughout the wizard before submitting them to the school.

| Green Abbey | School DLLECTION SHEET                                                                                                    |              |
|-------------|----------------------------------------------------------------------------------------------------|--------------|
|             | Finish<br>George Wong Year 12, N. Newton                                                                                                   | Start Aga n? |
| <           | <text><text><text><section-header><section-header><section-header></section-header></section-header></section-header></text></text></text> | Start Aga n? |
|             |                                                                                                    |              |